## Guide til virksomheder Oprettelse af profil og funktioner

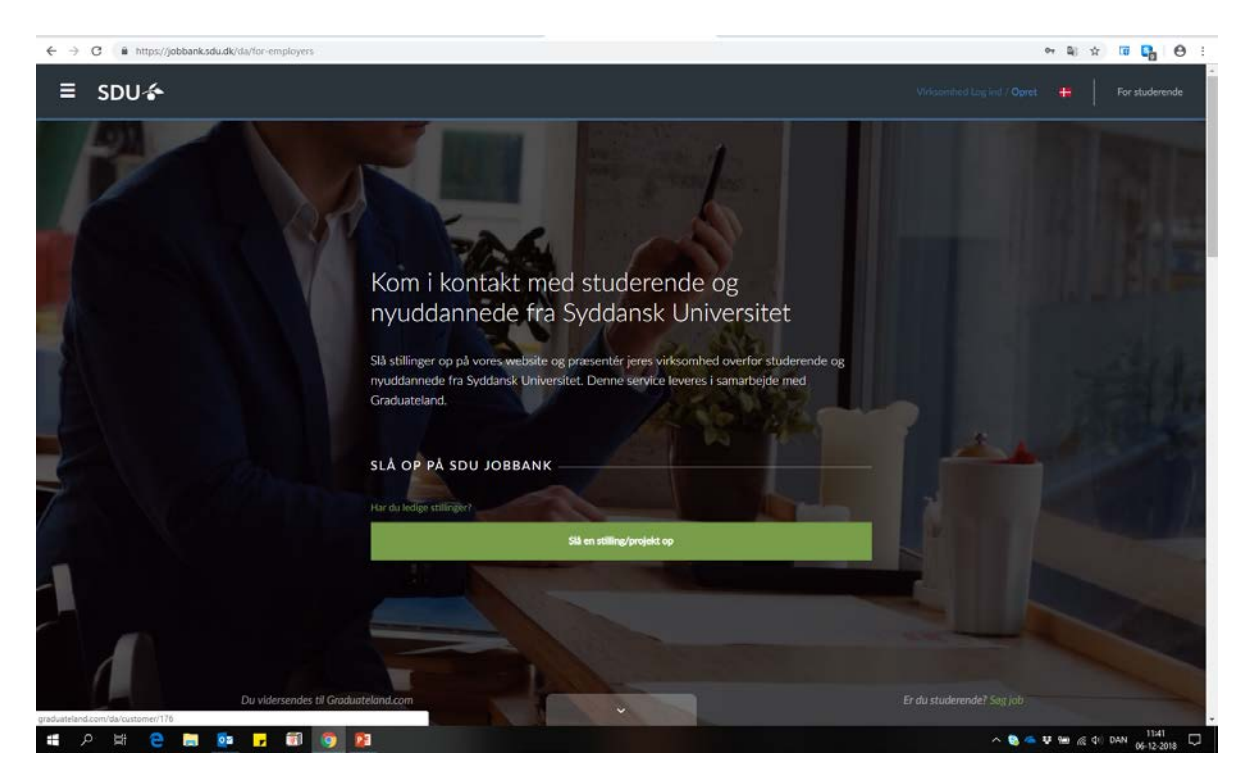

Gå ind på hjemmesiden https://jobbank.sdu.dk/da/for-employers for at komme i gang.

Tryk på "Opret" i øverste højre hjørne.

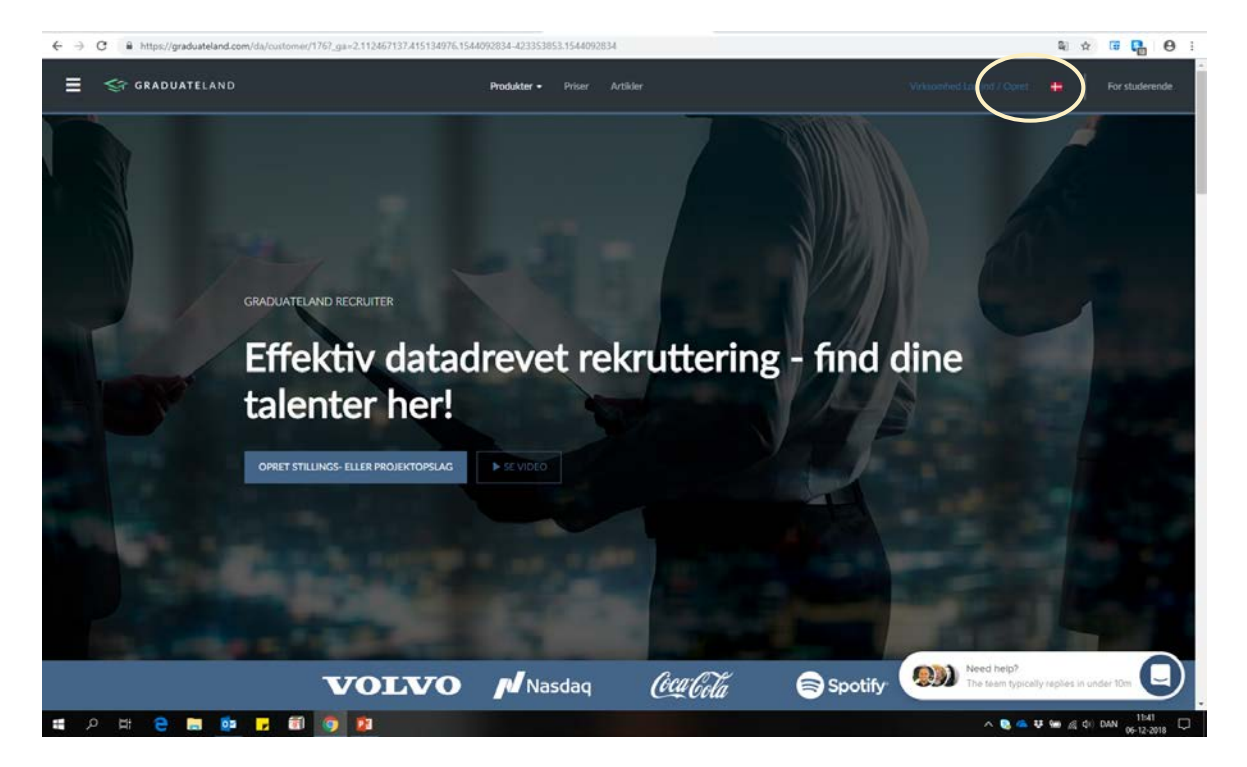

Indtast de oplysninger der bliver spurgt om på siden.

| I GRADUATELA | ND                                                                                                    | Produkter – Priser Artikler |                                                                                                    | / Opret 📪 For studerende |
|--------------|----------------------------------------------------------------------------------------------------|-----------------------------|----------------------------------------------------------------------------------------------------|--------------------------|
| GRADUATELA   | ND Har I allorede en konto? Kilk her for at lagge ind.<br>Dit fulde navn *<br>Lars dit ansatte i verkaomheden? *<br>Kabejske mailadresse *<br>Halejskul.dk<br>Antal ansatte i verkaomheden? *<br>1 - 25<br>Lard *<br>Danmark<br>telefonummer *<br>telefonummer * | Produkter - Priver Actilder | 1.000.000+<br>studerende og alumner<br>har oprettet detaljerede brugerprofiler<br>150.000+<br>job og praktikpladser mv.<br>upladet hver måned<br>15.000+<br>virksomheder og headhuntere<br>har tilføjet deres stillingsopslag | Copert 🕂 For studerende  |
|              | Adgangskode *                                                                                                    |                             |                                                                                                    | C                        |

I løbet af kort tid modtager du en ordrebekræftelse på mail fra Graduateland.

| - ⊟ 5 0 + + +                                                                                                    | Velkommen til Graduateland - Message (HTML)                                                                                                    |                                 |  |  |
|----------------------------------------------------------------------------------------------------|----------------------------------------------------------------------------------------------------|---------------------------------|--|--|
| File Message ADOBE PDF 🗘 Tell me what you wa                                                                                                    | to do                                                                                                    |                                 |  |  |
| Regioner         Delete         Archive         Reply         Forward<br>Reply         More -<br>All           Delete         Delete         Reply         Forward<br>Reply         More -<br>Reply | Stat Modul     ♀ To Manager       □ Tam finali     ♀ Done       ♥ Repto Dottet     ♀ Conte New       ♥ Quekt Steps     ↑       Outst Steps     ↑       More     Isgin       More     Isgin       Note     Isgin       ↑     ↑       ↑     ↑       ↑     ↑       ↓     ↓       ↓     ↓       ↓     ↓       ↓     ↓       ↓     ↓       ↓     ↓       ↓     ↓       ↓     ↓       ↓     ↓       ↓     ↓       ↓     ↓       ↓     ↓       ↓     ↓       ↓     ↓       ↓     ↓       ↓     ↓       ↓     ↓       ↓     ↓       ↓     ↓       ↓     ↓       ↓     ↓       ↓     ↓       ↓     ↓       ↓     ↓       ↓     ↓       ↓     ↓       ↓     ↓       ↓     ↓       ↓     ↓       ↓     ↓       ↓     ↓       ↓     ↓ | *                               |  |  |
| to 84-12-2018 11-45<br>Graduateland <no-reply@my<br>Velkommen til Graduateland</no-reply@my<br>                                                                                                    | graduateland.com>                                                                                                    |                                 |  |  |
| Click here to download pictures. To help protect your privacy, O                                                                                                    | look prevented automatic download of some pictures in this message.                                                                                                    | ÷                               |  |  |
|                                                                                                    |                                                                                                    |                                 |  |  |
|                                                                                                    |                                                                                                    |                                 |  |  |
|                                                                                                    | Kære Lars,<br>Som staffer af Graduateland glæder det mag at byde dig velkommen og give<br>dig adging til vores netverk af kærnerepertaler for universitetsstuderende,<br>over hele verden. Du har om mulighed for både at rekruttere lokale såvel som<br>internationale talenter.<br>Vi grundlagde Graduateland 1 2009<br>for at løne et problem jeg selv som itudirende stod overfør. Det lød<br>sålden: Hovedan får jeg et overbåk over mene karnsrennlighelør som<br>suderende eller nyuddamer? Lømingen blev Graduateland og siden 2009<br>har over 1 million ung akademikere med samme udfortdring opertet en<br>profil jå vores glatform. Da er on kan få kiks fra at komme i kontakt med<br>dere                   |                                 |  |  |
|                                                                                                    | En karriver     En karriversportal med puls     I Graduateland kan do målrette dit stillingsopslag til det helt ragtige segment     med de kvalifikationer, do har brog for. Denne målærtning betyder, at do     rammer de relevante kandsdatte, som derfor reagerer og i sidste ende     forhåbentig soger din stilling     Du kan også broge Graduatekand til at opbygge en gruppe af fulgere, som dat     kan kommunikere med og udvikle dit employer brand i forhold til                                                                                                    |                                 |  |  |
|                                                                                                    | T TVE on dot man even                                                                                                    | *                               |  |  |
| 1 2 H 2 N 1 1                                                                                                    |                                                                                                    | ∧ 👒 📥 됒 🥮 🖉 d⊨ DAN ar an ann. 💭 |  |  |

Når du har indtastet dine oplysninger og trykket på godkend, kommer denne side frem. I venstre siden kan du se de forskellige menu-funktioner, som vi kort vil gennemgå.

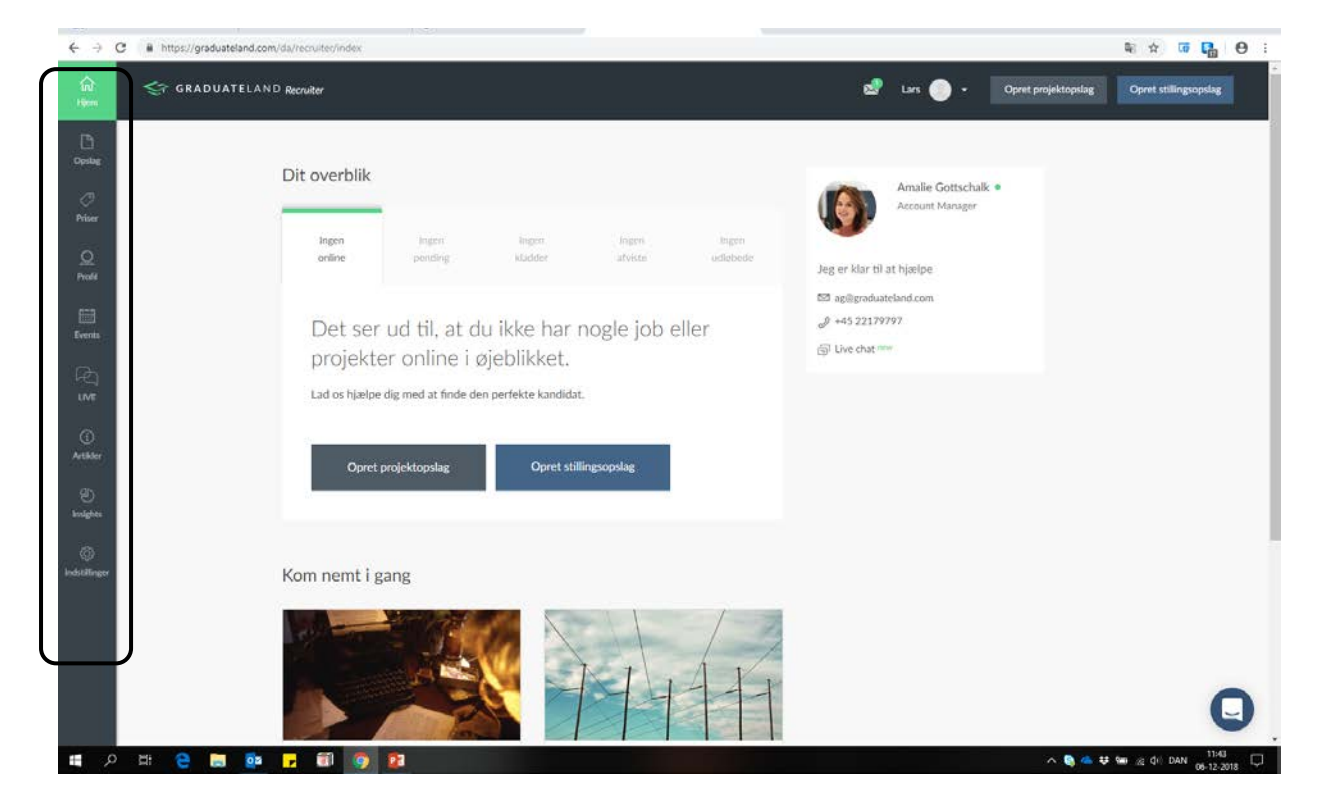

### Opret:

For at oprette et jobopslag, skal man ind på denne funktion. Her kan der vælges mellem et projekt- eller jobopslag. Når du har oprettet et opslag, er det også her, du kan se det.

| → C â https://g | graduateland.com/da/recruiter/jobs/overview |                                |                     |                    |                      | Bi 🕁 🗔 🌄                        |
|-----------------|---------------------------------------------|--------------------------------|---------------------|--------------------|----------------------|---------------------------------|
|                 | ADUATELAND Recruiter                        |                                |                     | 2                  | Lars 🔵 + Opret proje | ektopslag Opret stillingsopslag |
|                 | Opslag                                      |                                |                     |                    |                      |                                 |
|                 | Job og projekter                            |                                |                     |                    |                      |                                 |
| 2               | ingen online                                | ingen pending                  | legen kladder       | ingert afviste     | Ingen anliebede      |                                 |
| ill<br>nes      | Det ser ud til                              | , at du ikke har no            | ogle job eller proj | ekter online i øje | eblikket.            |                                 |
| e<br>e          | Lad os hjælpe dig med a                     | t finde den perfekte kandidat. |                     |                    |                      |                                 |
| )<br>der        | Opret projektops                            | ilag Opret stilling            | sopslag             |                    |                      |                                 |
| )<br>fes        |                                             |                                |                     |                    |                      |                                 |
| )<br>Inger      |                                             |                                |                     |                    |                      |                                 |
|                 |                                             |                                |                     |                    |                      |                                 |
|                 |                                             |                                |                     |                    |                      | (                               |
|                 |                                             |                                |                     |                    |                      |                                 |

### Opret fortsat:

Nedenstående kan du se en virksomhed, som har tre opslag online

| Graduateland Recruiter | × +<br>s//graduateland.com/da/recruiter/jobs/overview |                    |                    |               |          |                   |              | - (<br>~ ☆ @ 🛃        | 9 × |
|------------------------|-------------------------------------------------------|--------------------|--------------------|---------------|----------|-------------------|--------------|-----------------------|-----|
| िते 🤝 G                | RADUATELAND Recruiter                                 |                    |                    | 8             | Michelle | • Opret p         | rojektopslag | Opret stillingsopslag |     |
|                        | Opslag                                                |                    |                    |               |          |                   |              |                       |     |
| (7)<br>Présar          | Job og projekter                                      |                    |                    |               |          |                   |              |                       |     |
| Q.<br>Produ            | 3 online                                              | Ingen pending-     | ingen kladder      | Ingen atviste |          | 5 udløbede        |              |                       |     |
| Events                 | Titel og land                                         | Opslogsdato        | Udlebsdato         | Visninger     | Ansøgere | Matchede profiler |              |                       |     |
| ₩L<br>LVE              |                                                       | 22. november 2018  | 22. november 2019  | 70            | 0        | <b>230</b> ⊙      | 0            |                       |     |
| (j)<br>Artikler        |                                                       | 5. oktober 2018    | 5. oktober 2019    | 4.526         | 0        | 2304              | ۵            |                       |     |
| ළා<br>Invietes         |                                                       | 12. september 2018 | 12. september 2019 | 2.799         | з        | 24                | ۲            |                       |     |
| ٢                      |                                                       |                    |                    |               |          |                   |              |                       |     |
|                        |                                                       |                    |                    |               |          |                   |              | G                     | 3   |

### Priser:

Her kan du se, hvad det koster, samt hvilken ydelser du får, hvis du vælger et betalt opslag.

| GRADU                                                              | IATELAND Recruiter                                                                                                    | 🤡 Lars 🔵 - Opret (                                                                                                    | Opret stillingsopslag                                                                                                    |
|--------------------------------------------------------------------|----------------------------------------------------------------------------------------------------|----------------------------------------------------------------------------------------------------|----------------------------------------------------------------------------------------------------|
| Dipologie<br>Private<br>Private<br>Exernito<br>Luve<br>Motilianger | Vælg din prisplan<br>Verskrift<br>Job reaker fer<br>Premium<br>Bronner for<br>S.000 DKK* / 30 dage<br>Vælg denne<br>Vælg denne<br>S.000 DKK* / 30 dage<br>S.000 DKK* / 30 dage<br>S.00 | Creasting has Graduatedaya<br>Buddidas studies has Graduatedaya<br>Catats<br>D DKK / 10 dage<br>D DKK / 10 dage<br>D DKK / 10 dage<br>Catats<br>D DKK / 10 dage<br>Catats<br>D DKK / 10 dage<br>D DKK / 10 dage<br>Catats<br>D DKK / 10 dage<br>D DKK / 10 dage<br>D DKK | Nichlas hom Gradueteland<br>Higi Jan;<br>Hidikan stilling skali du annoncere? Der<br>kan vere ireg kan hjælpe med valg af |
|                                                                    | 50. • Dirichte e mail                                                                                                    |                                                                                                    | Write a reply.                                                                                                    |

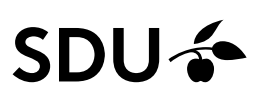

Profil:

Det anbefales at oprette en virksomhedsprofil. Det er en god måde at brande sin virksomhed på, og sikre at ansøgerne kan læse mere om den virksomhed de søger ansættelse i.

NB: Under indstillinger kan man uploade virksomhedens logo.

|                  | $\leftarrow \rightarrow$                                                                                                    | <ul> <li>A https://graduateland.com/du/récruitur/account/employer</li> </ul> |          |            | 0                   | x x k               | LB |
|------------------|----------------------------------------------------------------------------------------------------|------------------------------------------------------------------------------|----------|------------|---------------------|---------------------|----|
|                  | fil<br>Hem                                                                                                    | GRADUATELAND Recruiter                                                       |          | 🖾 Rina 🔵 - | Opret projektopslag | Opret stillingsopsk | -  |
| $\boldsymbol{C}$ | Conseq<br>Price<br>Price<br>Reserve<br>Livit<br>Consequence<br>Actility<br>Reserve<br>Reserve<br>Reser | Profil                                                                       | <image/> |            |                     |                     |    |
|                  |                                                                                                    |                                                                              |          |            |                     |                     | 0  |

#### Profil fortsat:

Du kan ikke selv publicere en virksomhedsprofil, så Graduateland tager kontakt til dig. Det er vigtigt, at du tager stilling til, hvad du ønsker at skrive derinde.

| ← → C             | https://graduateland.com/da/recruiter/account/employer | <b>副</b> ☆                                                                                                    | 🖬 🖬 \varTheta i     |
|-------------------|--------------------------------------------------------|----------------------------------------------------------------------------------------------------|---------------------|
| Ω<br>Hem          |                                                        | 🔊 Lars 🌑 + Opret projektopolog Op                                                                                                    | ret stillingsopslag |
| C)<br>Opslag      | Prohi                                                  |                                                                                                    |                     |
| (7)<br>Priser     |                                                        | 0                                                                                                    |                     |
|                   | )<br>vi                                                | i ha Ovidde?                                                                                                    |                     |
| Events            | Få gang i je<br>utentfulde                             | Strålende ide!<br>Idoor an få fingre i de mest<br>rende Vi vender tilbage til jer så hurtigt som muligt! aktor med patentielle                             |                     |
| LIVE              | l er meget                                             | I kan ikke publicore jeres Virksomhedsprofil selv,<br>men vi er klar til at hjælpe til hver en tid. Ring til<br>os på +45 50 54 99 29 eller kontakt os vla |                     |
| Artibler<br>Artic |                                                        | kontzikt-knappen.                                                                                                    |                     |
| lesigies<br>©     |                                                        | Benyttet af +10.000 virksomheder                                                                                                    |                     |
| Indstillinger     | 🐼 Dro                                                  | ox Cca Cola facebook Statoil J.P.Morgan                                                                                                    |                     |
|                   |                                                        |                                                                                                    |                     |
|                   |                                                        |                                                                                                    |                     |
| م 🕷               | H C H 🔍 🖌 🗐 🦻                                          | ◇ ● 幸 毎 歳 0                                                                                                    | DAN 06-12-2018      |

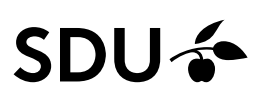

### Events:

Her kan du se, hvilke events der er arrangeret og hvem der afholder dem. Du er som virksomhed velkommen til at deltage i alle de events du ønsker, også selvom SDU ikke er vært.

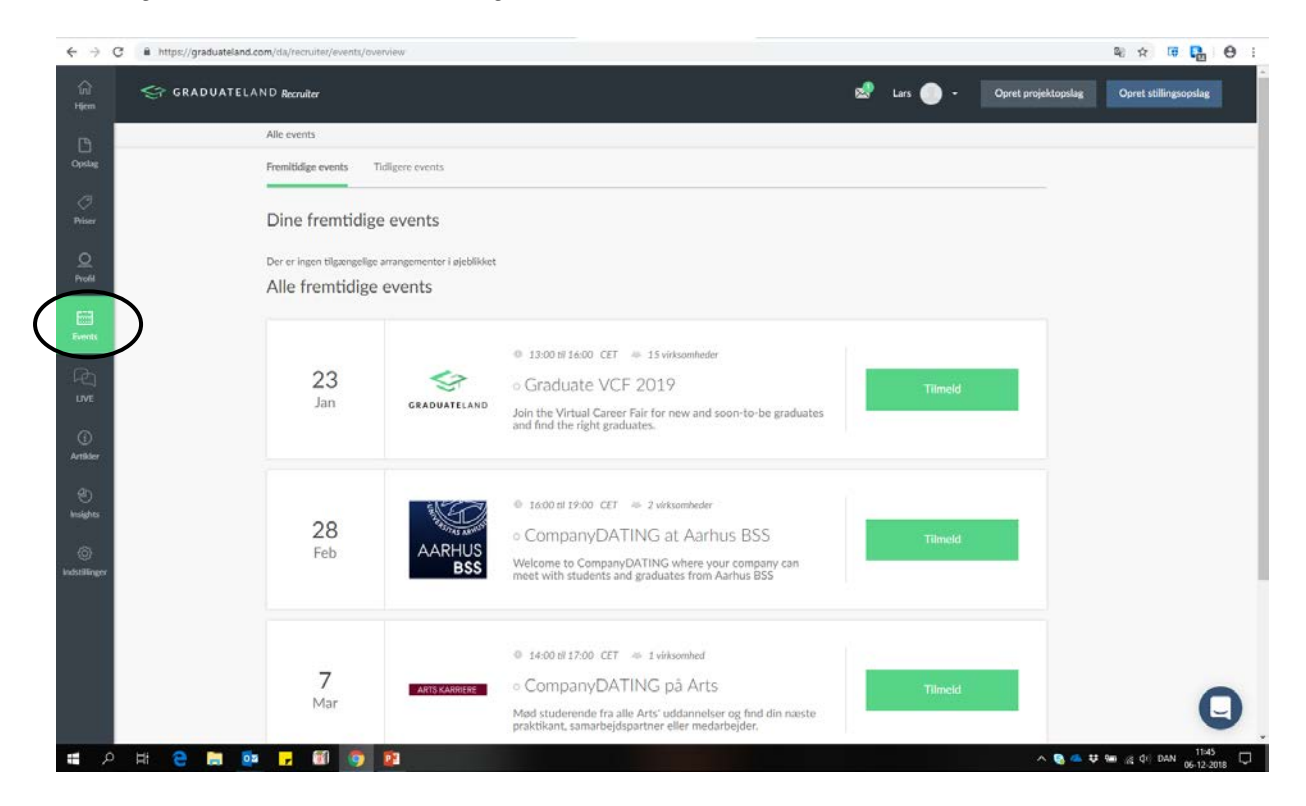

#### Live:

Det er en funktion som skal tilkøbes (se under priser hvad det koster). Her kan du live-chatte med studerende.

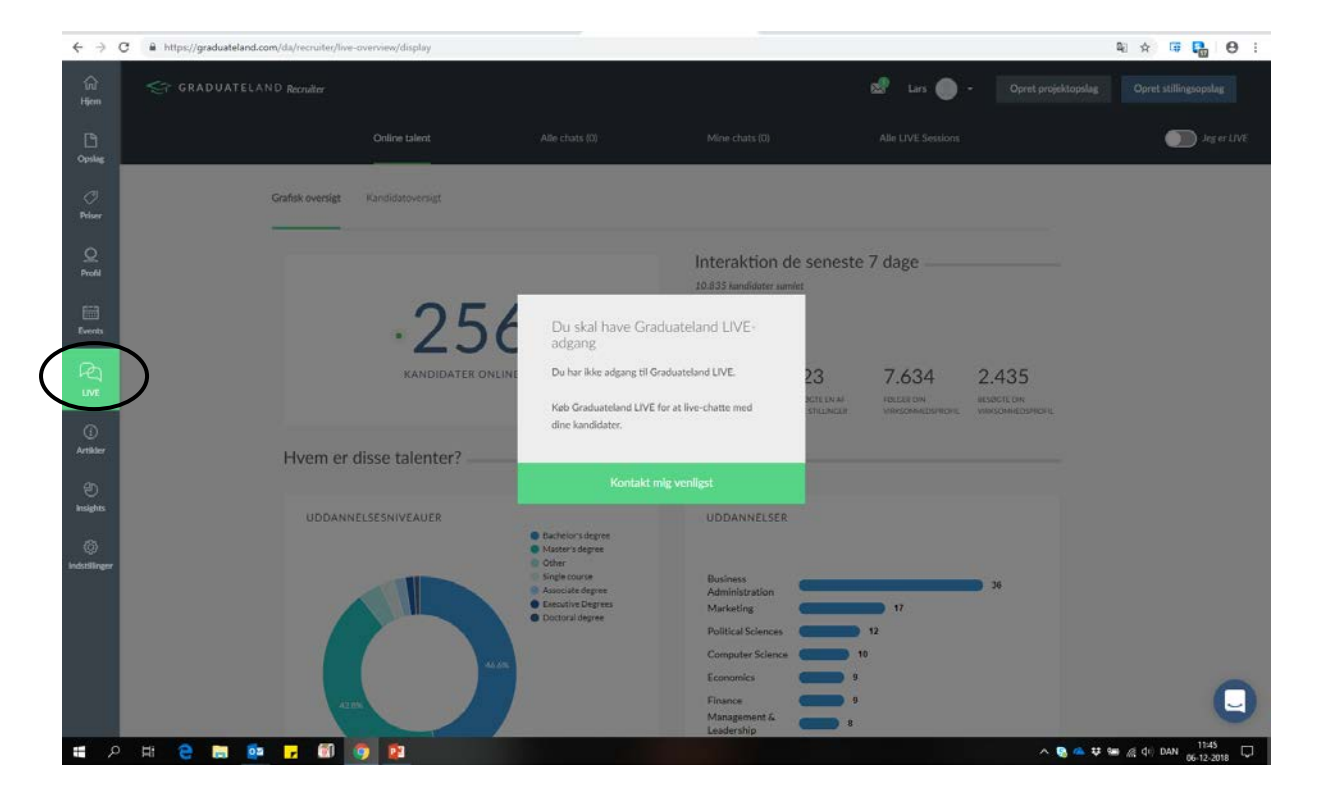

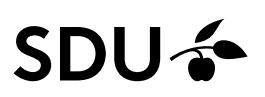

#### Artikler:

Graduateland laver løbende nogle artikler, som kan være relevant at læse inden du skal lave et opslag. De kommer med gode råd til f.eks. opslag, virksomhedsprofil m.m.

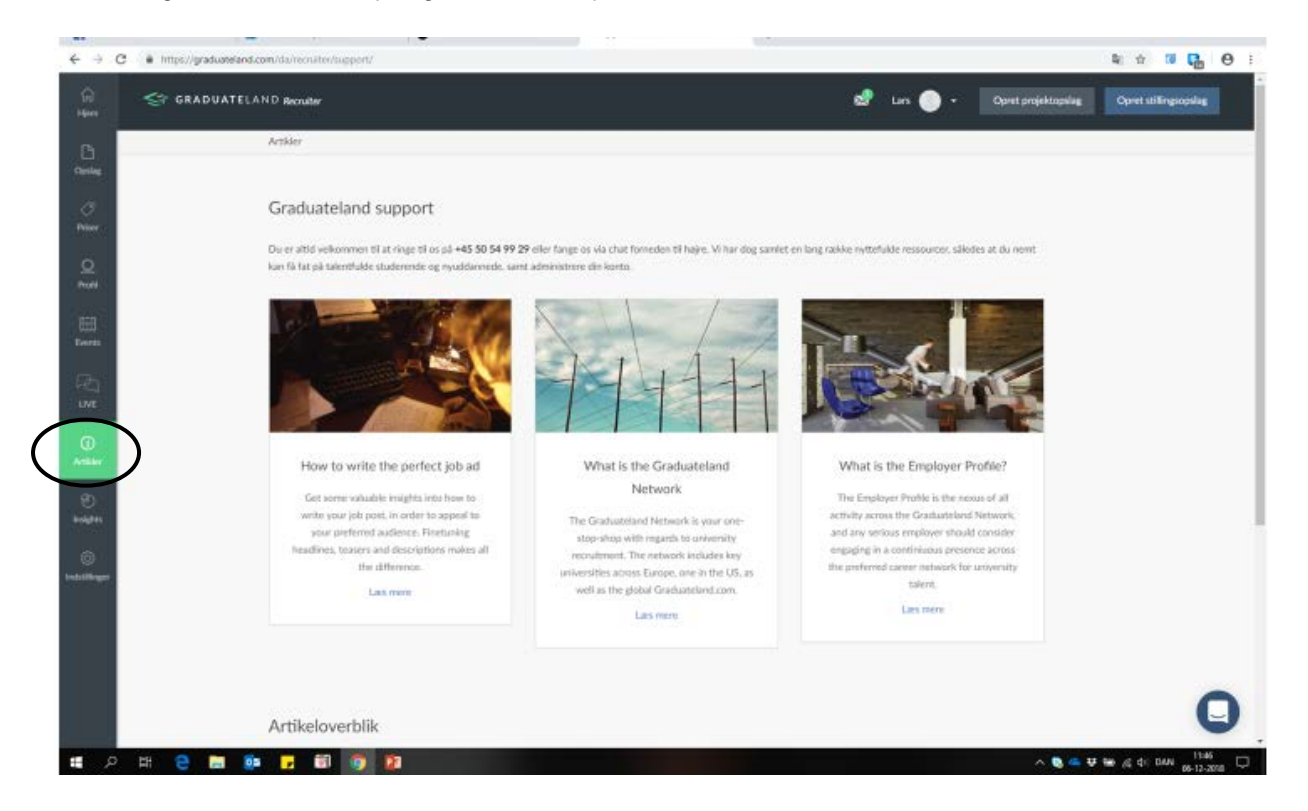

#### Insights:

Det er muligt at følge med i, hvor mange der kigger på dit stillingsopslag og din virksomhed. Der findes mange spændende funktioner under insights, som kan gøre dig klogere på, om du rammer den rigtige målgruppe.

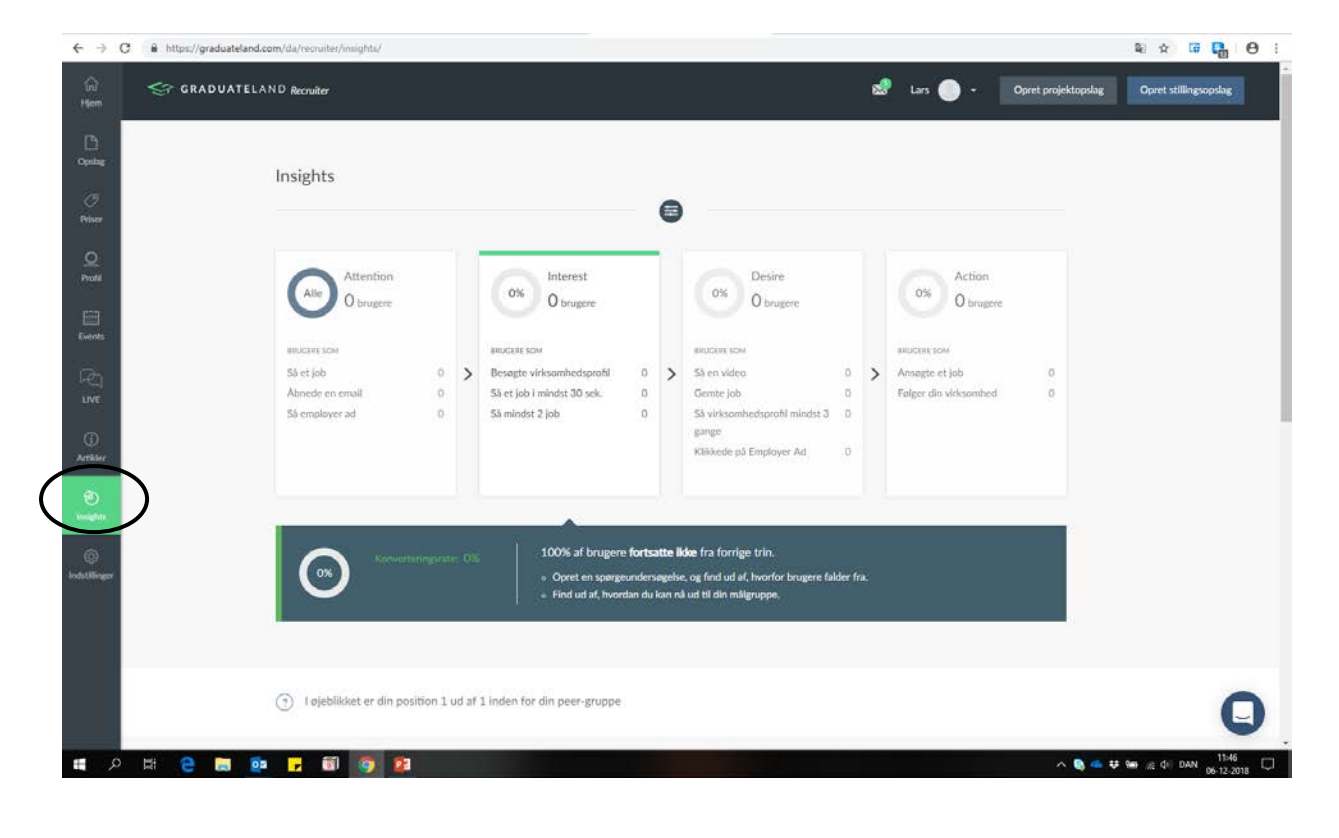

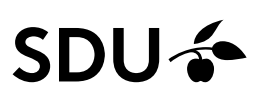

Indstillinger:

Her kan du f.eks. rette din egen profil, tilføj virksomhedens logo og webadresse. Vi anbefaler, at du uploader logo og skriver webadresse ind, så du sikre optimal branding af din virksomhed.

| ← → C in https/       | //graduateland.com/da/recruiter/account/edit |                        |                    |               | ~                        | R 🗴 🖬 🔂 🖯                 |
|-----------------------|----------------------------------------------|------------------------|--------------------|---------------|--------------------------|---------------------------|
| ິນນີ້ ≪ີr G R<br>Hjom | RADUATELAND Recruiter                        |                        |                    | e#            | Lars 🕖 🔹 Opret projektop | dag Opret stillingsopslag |
| D                     | Indstillinger – Basisinfo                    |                        |                    |               |                          |                           |
| Initiae               | Indstillinger                                |                        |                    |               |                          |                           |
| Q<br>Profit           | Basisinfo                                    | Virksomhedsinformation | Advesses formation | Skift kodeord | Notthisationer           |                           |
| Events.               | Profibillede (Max 6 MB)                      |                        |                    |               |                          |                           |
| ing<br>um             | 00                                           |                        |                    |               |                          |                           |
| ()<br>Artilder        | Fornavn *                                    | Efternav               | n *                |               |                          |                           |
| (2)<br>Annighter      | Lars                                         | Larser                 |                    |               |                          |                           |
|                       | Din stilling                                 | Reference              | ce til faktura     |               |                          |                           |
| Industringer          | Angiv din stilling                           | Lars L                 | arsen              |               |                          |                           |
|                       | Email *                                      |                        |                    |               |                          |                           |
|                       | Ma@sdu.dk                                    |                        |                    |               |                          |                           |
|                       | Landekode *                                  | Telefon *              |                    |               |                          | 0                         |
|                       | +45 •                                        | 22329457               |                    |               |                          |                           |
| 1 0 H P               | 🔚 💀 🔒 🗐 🚳 🛐                                  |                        |                    |               | ^ <u>6</u>               | - # 90 @ 0 DAN 11:46      |